## SoftBankアドレスの受信設定方法

はじめに

コスモネットの新規登録やパスワードの 再発行手続き前に、当資料の受信設定の 実施をお願いいたします。

\_\_\_\_\_

当資料について

- 1.弊社からのメールを受信するための設定値を追記しております。
- 2. 公式サポートページの受信設定方法は こちら になります。

3. キャリアより掲載許諾をいただいております。

\_.\_....

1.下記よりお使いのスマートフォンの MySoftBankにアクセス

こちらをクリック

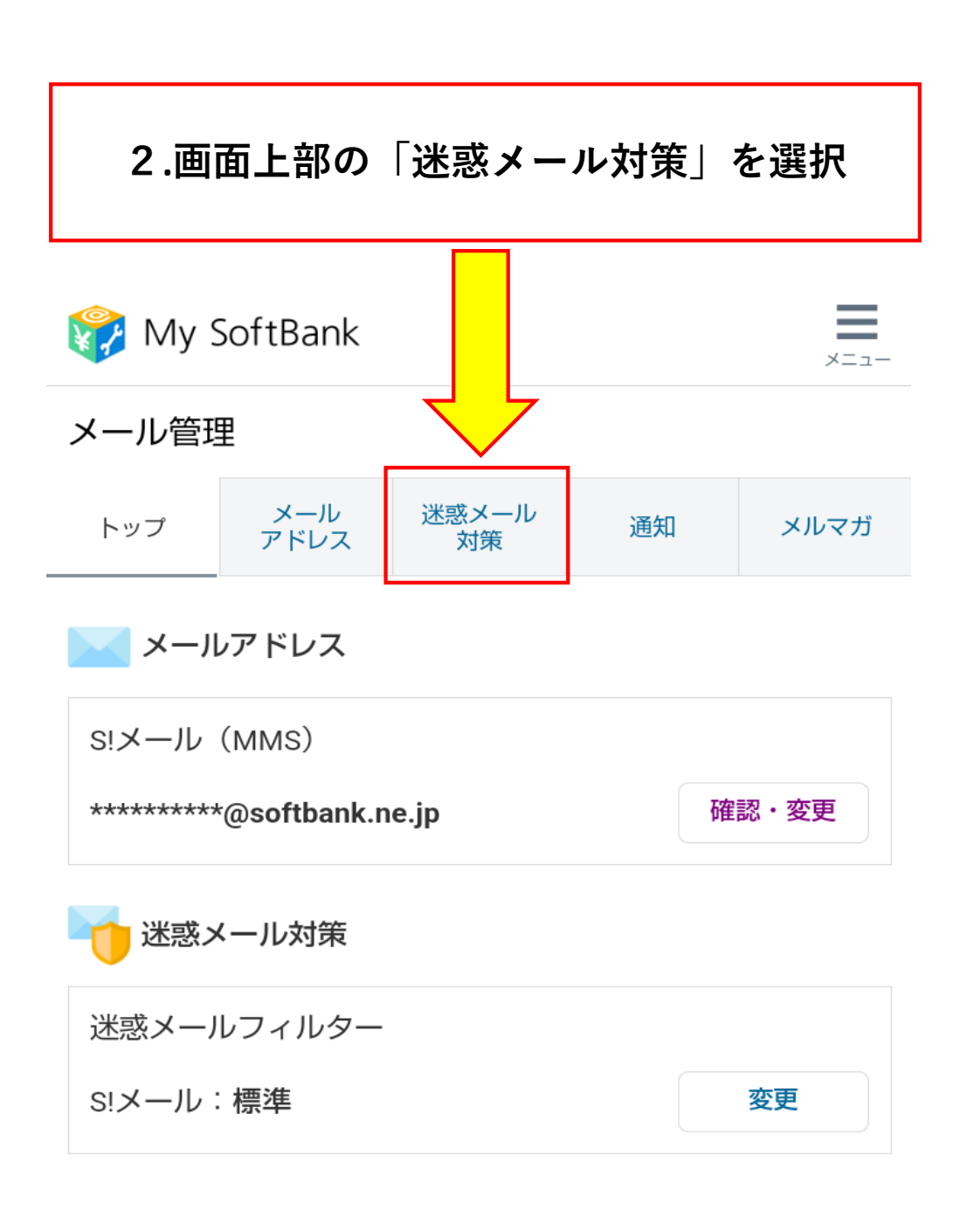

## よく使われるメニュー

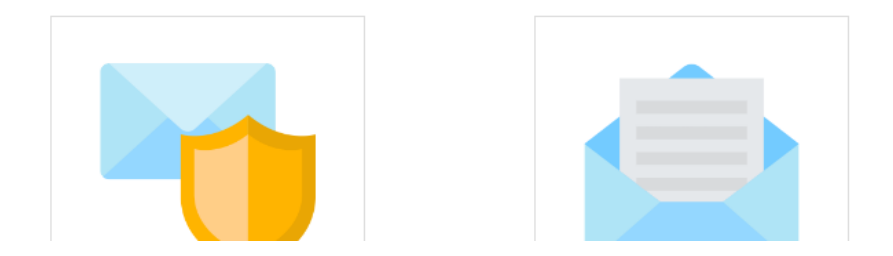

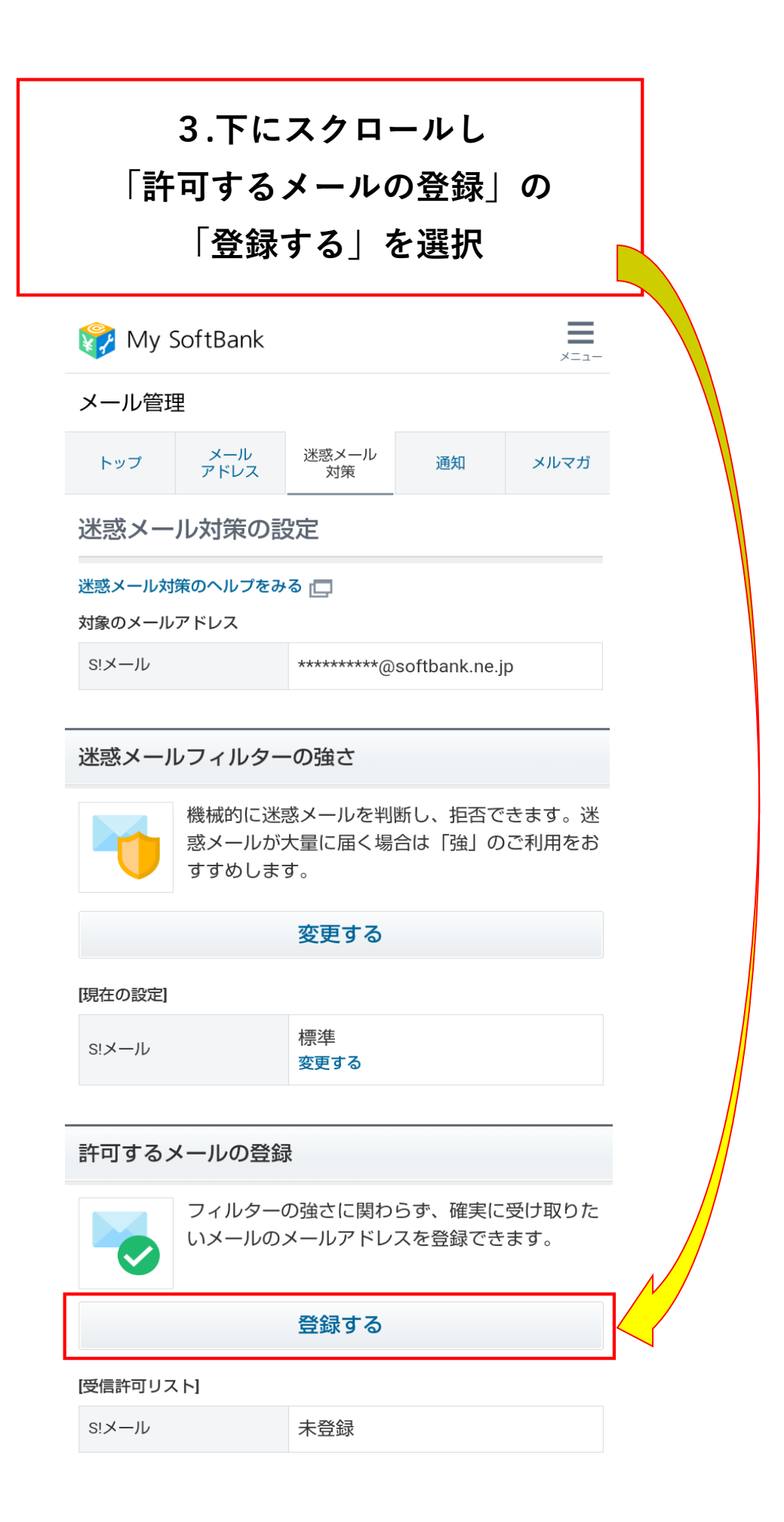

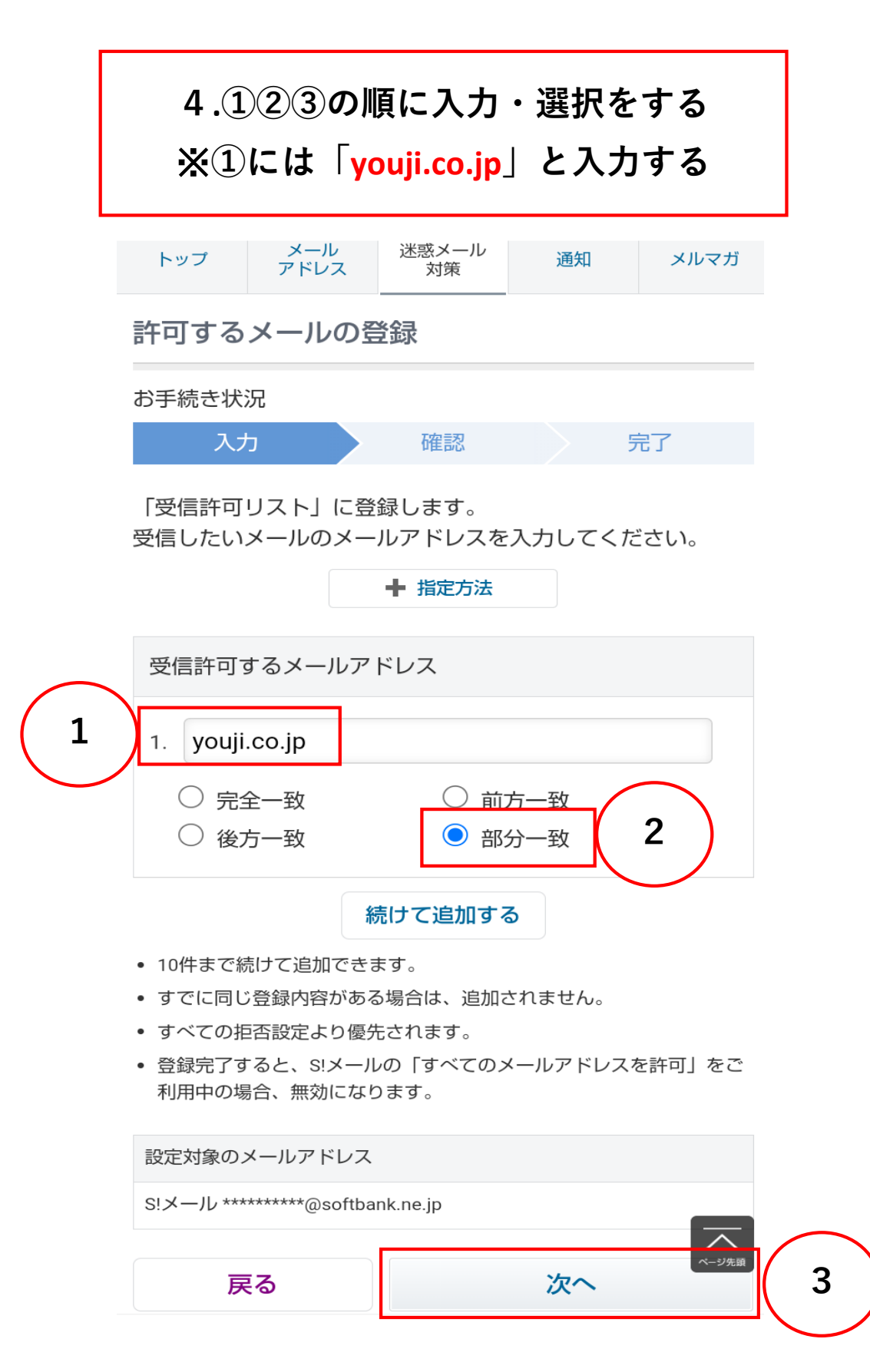

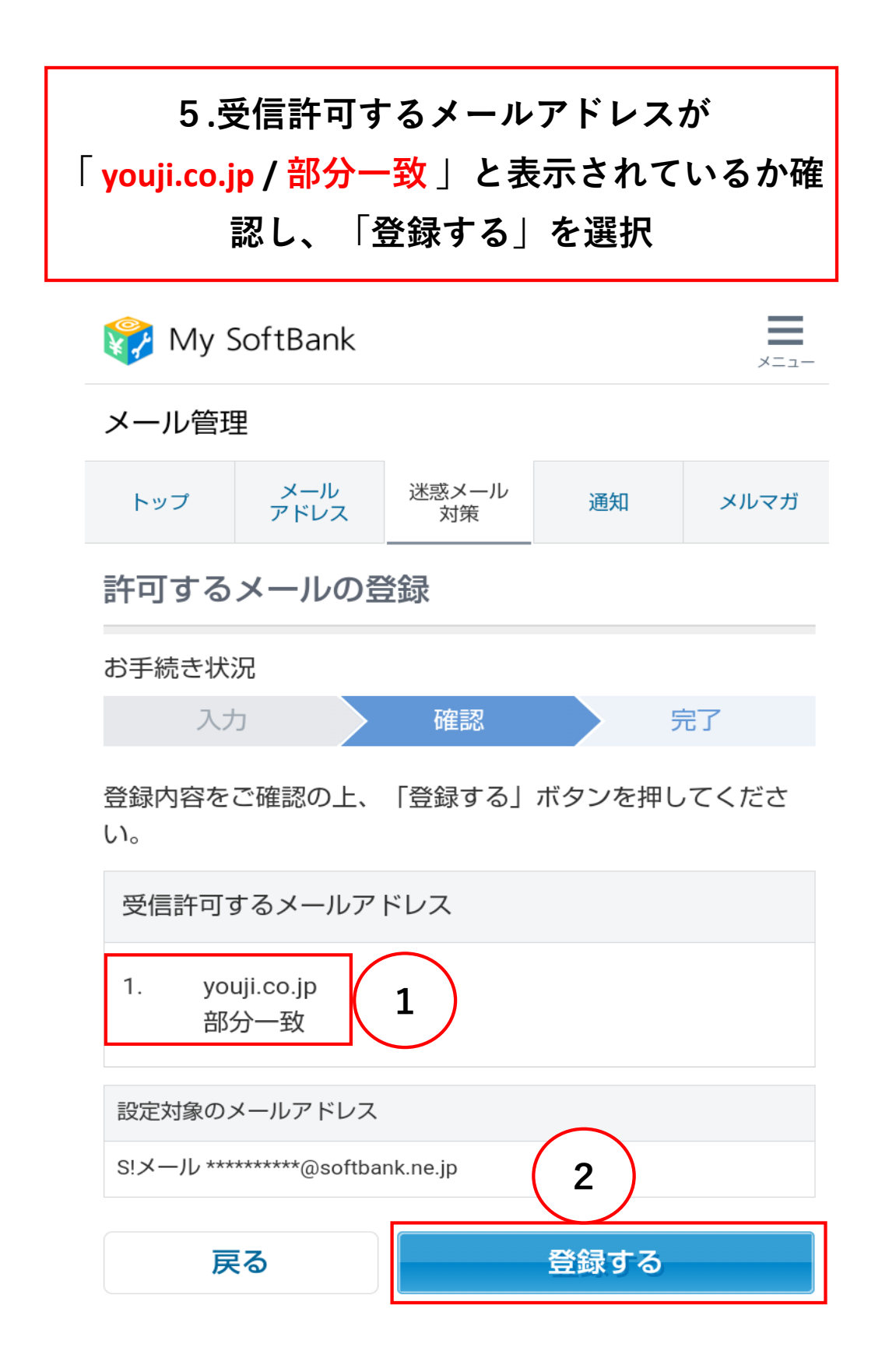

5

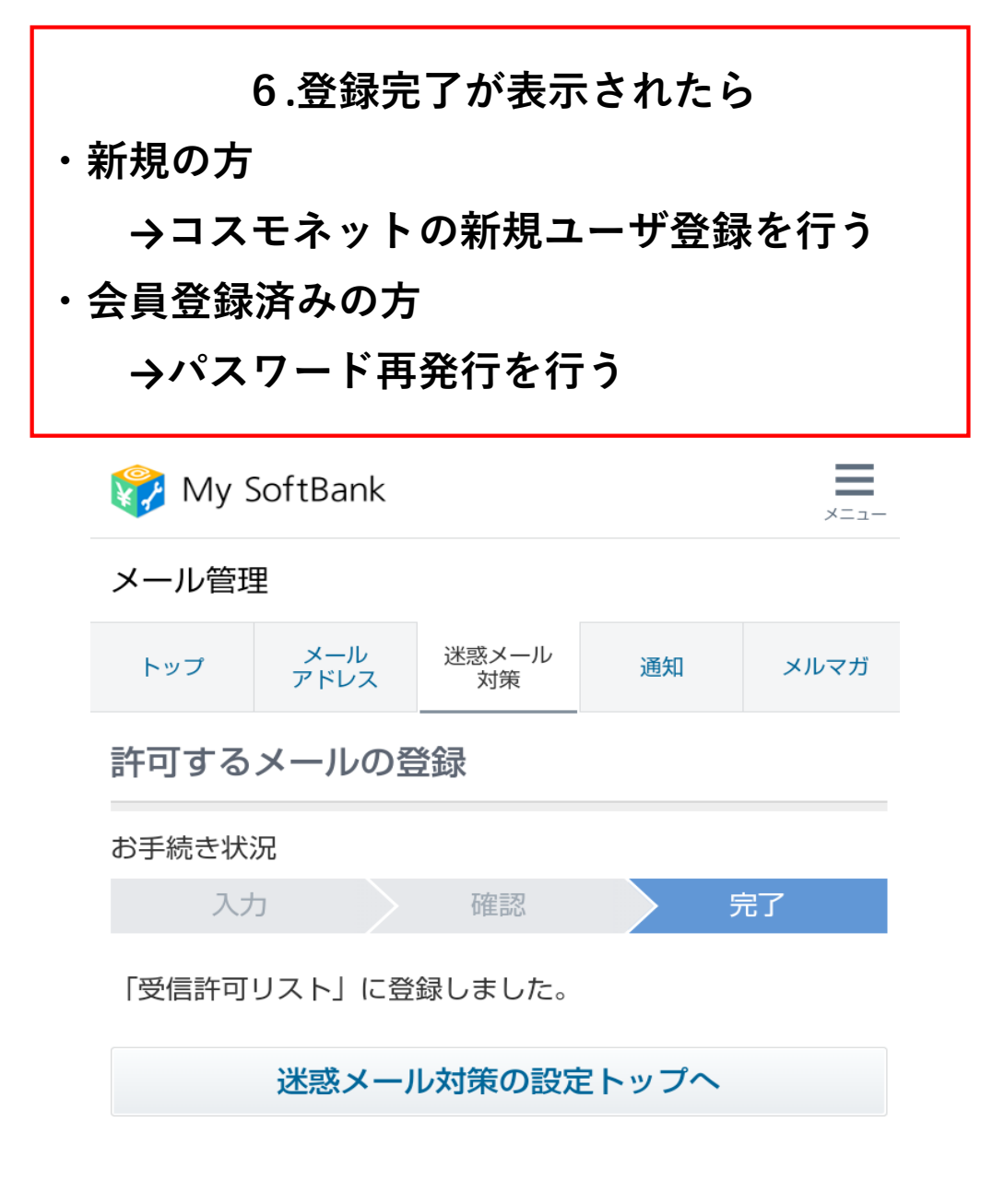

メール管理

| メール管理トップ   | > |
|------------|---|
| メールの設定     | > |
| 迷惑メール対策の設定 | + |

おわり